National Taipei University of Education

Master's Thesis and Ph.D. Dissertation

Plagiarism Detection Application System

# [User Guide for Students]

June, 2019

# Contents

| I. Thesis/dissertation plagiarism detection application process | 1  |
|-----------------------------------------------------------------|----|
| II. Application process                                         | 2  |
| III. Detection progress checking                                | 7  |
| IV. Detection results                                           | 8  |
| V. Q&A                                                          | 10 |

#### I. Thesis/dissertation plagiarism detection application process

Before graduate students take an oral examination, they shall fill in relevant personal information on the online system and upload the file for detection, and print out the thesis plagiarism detection system application form before clicking Submit to the teaching assistant for review. [Online processing]

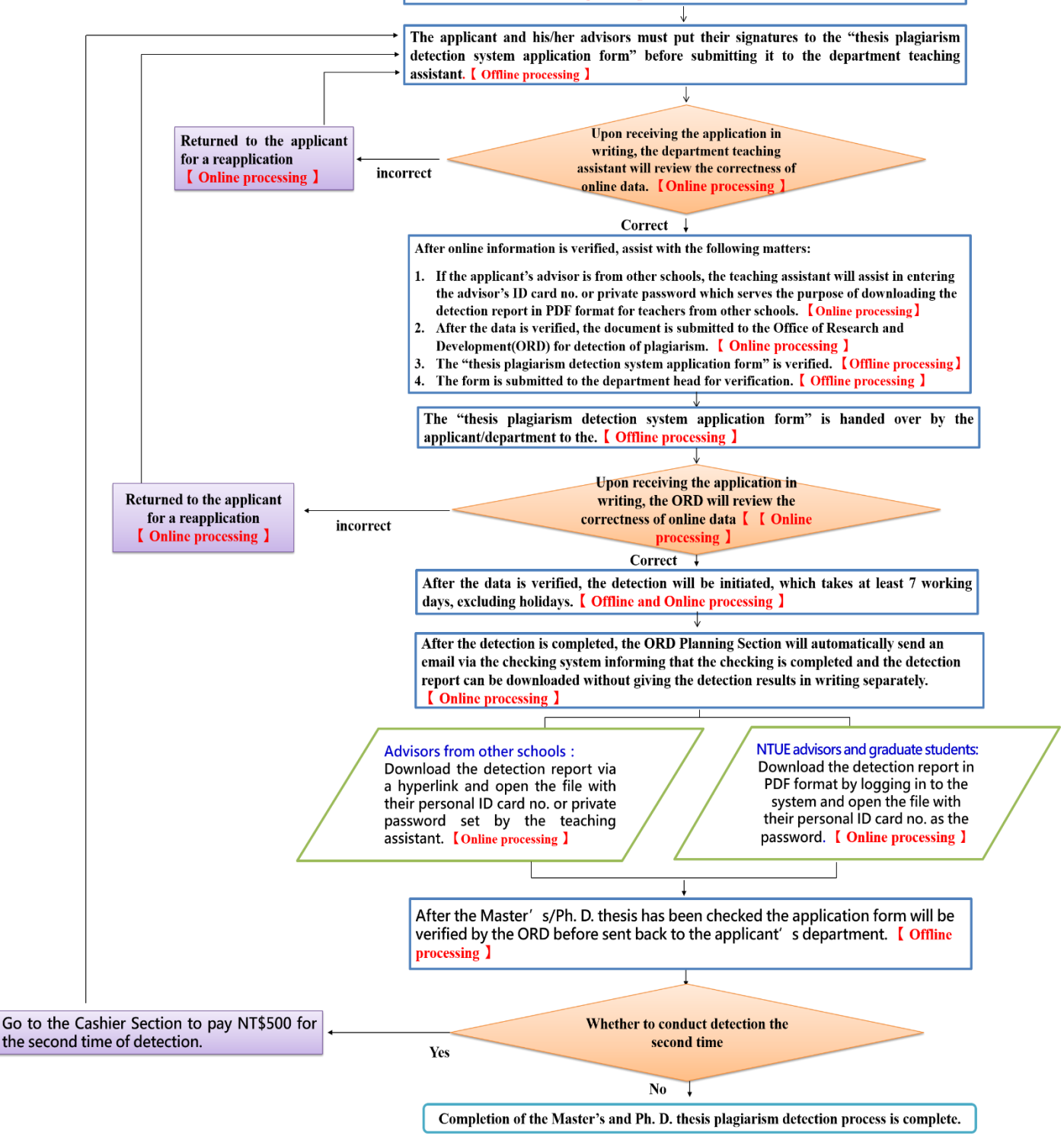

# **II. Application process**

Step 1: Login in with student ID no. and ID card no.

| National Taipei University of Education<br>Master's Thesis and Ph.D. Dissertation<br>Plaglarism Detection Application System             |  |
|----------------------------------------------------------------------------------------------------|--|
| Student ID no. / Teacher ID no.<br>School administration system password :<br>LOGIN<br>[ This system is best viewed with Google Chrome ] |  |
| User Guide :<br>[For Students] [For Department Teaching Assistants] [For Teachers]                                                       |  |
| Copyright ©2017 National Taipei University of Education All rights reserved.                                                             |  |

**<u>Step 2</u>:** Click on the "Application Form" button.

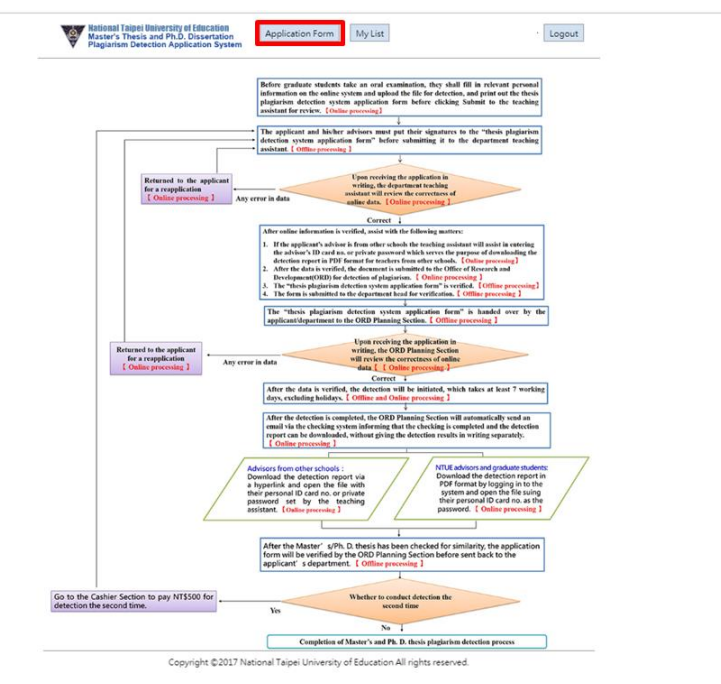

**<u>Step 3</u>**: Select the advisor's name. If advisor teachers were at National Taipei University of Education (NTUE), the system will automatically display the advisor's e-mail; if at other schools, you need to fill in the name and email address in the forms.

|                  | Applicat                                                                                                    | ion form                                                                                                    |                                                                                                    |  |
|------------------|----------------------------------------------------------------------------------------------------|----------------------------------------------------------------------------------------------------|----------------------------------------------------------------------------------------------------|--|
| Application date | (System generation)                                                                                                    | Application no.                                                                                                    | (System generation)                                                                                                    |  |
| Name             |                                                                                                    | Email*                                                                                                    | I                                                                                                    |  |
| Student ID no.   |                                                                                                    | Phone*                                                                                                    |                                                                                                    |  |
| Department       |                                                                                                    | Degree                                                                                                    |                                                                                                    |  |
| Supervisor 1*    | inside      outside     Choose                                                                                                    | Email of<br>Supervisor 1*                                                                                                    |                                                                                                    |  |
| Supervisor 2     | inside Outside     Choose                                                                                                    | Email of<br>Supervisor 1                                                                                                    |                                                                                                    |  |
| Title*           |                                                                                                    |                                                                                                    |                                                                                                    |  |
| File upload *    | 週擇檔案 未選擇任何檔案                                                                                                    |                                                                                                    |                                                                                                    |  |
|                  | <ol> <li>Graduate students must apply the or<br/>the thesis file before clicking Submit<br/>days (excluding holidays) prior to the</li> <li>The rules for uploading the thesis file</li> <li>First, confirm whether the thesis file</li> <li>First, confirm whether the thesis file</li> <li>files, be sure to indicate the chapte</li> <li>Supported file formats: Word, Text<br/>ODF, RTF, and Hangul HWP.</li> <li>Print the online application form and</li> </ol> | line plagiarism det<br>to the teaching ass<br>thesis/dissertation<br>s are as follows:<br>e is over 40MB. If n<br>and zip all these ir<br>r and section such<br>, PostScript, PDF, H<br>with the graduate | ection application system and upload<br>istant for review at least seven working<br>oral exam.<br>ot, please upload it in one file. If more<br>ito one zip file to upload. For multiple<br>as Chapter 1, Chapter 2, Section 1, etc.<br>TML, Word Perfect WPD, OpenOffice<br>student and his/her advisor signing the |  |

|                | Applica                                                                                                    | tion form                                                                                                    |                                                                                                    |
|----------------|----------------------------------------------------------------------------------------------------|----------------------------------------------------------------------------------------------------|----------------------------------------------------------------------------------------------------|
| Application da | e (System generation)                                                                                                    | Application no.                                                                                                    | (System generation)                                                                                                    |
| Name           |                                                                                                    | Email*                                                                                                    |                                                                                                    |
| Student ID no  |                                                                                                    | Phone*                                                                                                    |                                                                                                    |
| Department     |                                                                                                    | Degree                                                                                                    |                                                                                                    |
| Supervisor 1*  | inside      outside     Choose                                                                                                    | Email of<br>Supervisor 1*                                                                                                    |                                                                                                    |
| Supervisor 2   | inside      outside     Choose                                                                                                    | Email of<br>Supervisor 1                                                                                                    |                                                                                                    |
| Title*         |                                                                                                    |                                                                                                    |                                                                                                    |
| File upload*   | 選擇檔案未選擇任何檔案                                                                                                    |                                                                                                    |                                                                                                    |
|                | <ol> <li>Graduate students must apply the c<br/>the thesis file before clicking Submi<br/>days (excluding holidays) prior to th</li> <li>The rules for uploading the thesis file<br/>a. First, confirm whether the thesis f<br/>than 40MB, split it into several file<br/>files, be sure to indicate the chapi<br/>b. Supported file formats: Word, Fer<br/>ODF, RTF, and Hangui HWP.</li> <li>Britt the online application form action</li> </ol> | nline plagiarism det<br>t to the teaching ass<br>te thesis/dissertation<br>les are as follows:<br>file is over 40MB. If n<br>es and zip all these in<br>ter and section such<br>tt, PostScript, PDF, H<br>d with the oradiuate | ection application system and upload<br>Istant for review at least seven working<br>oral exam.<br>ot, please upload it in one file. If more<br>to one zip file to upload. For multiple<br>as Chapter 1, Chapter 2, Section 1, etc.<br>ITML, Word Perfect WPD, OpenOffice<br>thudent and his fact advices cloping the |

**<u>Step 4</u>**: Enter the title of the thesis/dissertation and upload the file(s). Please see the descriptions below for relevant regulations.

|                  | Applica                                                                                                    | tion form                                                                                                    |                                                                                                    |
|------------------|----------------------------------------------------------------------------------------------------|----------------------------------------------------------------------------------------------------|----------------------------------------------------------------------------------------------------|
| Application date | (System generation)                                                                                                    | Application no.                                                                                                    | (System generation)                                                                                                    |
| Name             |                                                                                                    | Email*                                                                                                    | 1                                                                                                    |
| Student ID no.   |                                                                                                    | Phone*                                                                                                    | 1                                                                                                    |
| Department       |                                                                                                    | Degree                                                                                                    |                                                                                                    |
| Supervisor 1*    | © inside © outside<br>School :<br>Enter the school<br>Department :<br>Enter the department<br>Name :<br>Enter the name of advisor                                                                                                    | Email of<br>Supervisor 1*                                                                                           |                                                                                                    |
| Supervisor 2     | inside Outside     Choose                                                                                                    | Email of<br>Supervisor 1                                                                                            |                                                                                                    |
| Title*           |                                                                                                    |                                                                                                    |                                                                                                    |
| File upload *    | 選擇檔案 未選擇任何檔案                                                                                                    |                                                                                                    |                                                                                                    |
|                  | <ol> <li>Graduate students must apply the o<br/>the thesis file before clicking Submit<br/>days (excluding holidays) prior to th</li> <li>The rules for uploading the thesis fil<br/>a. First, confirm whether the thesis fil</li> </ol> | nline plagiarism det<br>to the teaching ass<br>e thesis/dissertation<br>es are as follows:<br>le is over 40MB. If n | ection application system and upload<br>istant for review at least seven working<br>i oral exam.<br>ot, please upload it in one file. If more |

### **<u>Step 5</u>**: Click the "Submit" button.

|                  | Applica                                                                                                    | tion form                                                                                                    |                                                                                                    |
|------------------|----------------------------------------------------------------------------------------------------|----------------------------------------------------------------------------------------------------|----------------------------------------------------------------------------------------------------|
| Application date | (System generation)                                                                                                    | Application no.                                                                                                    | (System generation)                                                                                                    |
| Name             |                                                                                                    | Email*                                                                                                    | []                                                                                                    |
| Student ID no.   |                                                                                                    | Phone *                                                                                                    |                                                                                                    |
| Department       |                                                                                                    | Degree                                                                                                    |                                                                                                    |
| Supervisor 1*    | © Inside ® outside<br>School :<br>Enter the school<br>Department :<br>Enter the department<br>Name :<br>Enter the name of advisor                                                                                                    | Email of<br>Supervisor 1 *                                                                                                    | []                                                                                                    |
| Supervisor 2     | inside      outside     Choose                                                                                                    | Email of<br>Supervisor 1                                                                                                    |                                                                                                    |
| Title *          |                                                                                                    |                                                                                                    |                                                                                                    |
| File upload *    | 道環懼氣 未道潭任何檔案                                                                                                    |                                                                                                    |                                                                                                    |
| Descriptions     | <ol> <li>The roles for spleading the heals fit<br/>a. First, confirm whether the thesis fit<br/>than 40MB, split it into several file<br/>files, be sure to indicate the chapp<br/>b. Supported file formats: Word, Tei<br/>ODF, RTF, and Hangul HWP.</li> <li>Print the online application form an<br/>paper form.</li> <li>Department teaching assistants will<br/>signed application, the department<br/>online system are correct. In case of<br/>online system and verify the written<br/>5. Students bring the application form<br/>case of any error in data or files, the<br/>if no error is found, the detection with<br/>holdays,</li> </ol> | Ites are as follows:<br>Ife is over 40048. If or<br>es and zip all these is<br>ter and section such<br>ter and section such<br>ter and section such<br>teaching assistant with<br>any error, the docum-<br>application form (all<br>application form (all<br>application form (all<br>occument will be re-<br>ork will start and tak | to be best upload. It in one file. If more<br>to one zip file to upload. For multiple<br>as Chapter 1, Chapter 2, Section 1, etc.<br>ITML, Word Perfect WPD, OpenOffice<br>student and his/her advisor signing the<br>ing procedures: Upon receiving the<br>incontrm whether the sata on the<br>ment will be returned to the applicant for<br>net will submit the application via the<br>net will be returned to the applicant for<br>the of Research (Administrative building<br>all information on the online system. In<br>turned to the student for a reapplication<br>es at least seven working days (excluding |

**<u>Step 6</u>**: Print out the application form. The graduate student and advisor must sign the form before submitting it to the department teaching assistant. Then, send the "signed application form" to the teaching assistant in your department to be approved.

|                                                      | Print                                              |    |
|------------------------------------------------------|----------------------------------------------------|----|
| National Taipei University of Education Master's and | l Ph.D. thesis plagiarism detection application fo | rm |
| Application date:                                    | Application form no:                               |    |
| Student<br>name                                      | Contact<br>number                                  |    |
| Student<br>ID card                                   | Email                                              |    |
| Department                                           | Degree                                             |    |
| Advisor<br>name                                      | Advisor<br>Email                                   |    |
| Thesis<br>title                                      |                                                    |    |
| Applicant/ Postgraduate (nignature):                 | Advisor(Signed)                                    |    |
|                                                      | and the content of                                 |    |
| Handled by departmental staff                        | Department head(Signed):                           |    |
| (for enrollment confirmation and<br>online review):  |                                                    |    |
|                                                      |                                                    |    |
|                                                      |                                                    |    |
| ORD Planning Section                                 |                                                    |    |
| ORD Planning Section                                 |                                                    |    |

**<u>Step 7</u>**: Send the signed application form to the Office of Research and Development, Division of Comprehensive Planning (Office A700a).

|   |                                            |                                                      | Print     |
|---|--------------------------------------------|------------------------------------------------------|-----------|
|   | National Taipei University of Education Ma | ster's and Ph.D. thesis plagiarism detection applica | tion form |
|   | Application date:                          | Application form no:                                 |           |
|   | Student<br>name                            | Contact<br>number                                    |           |
|   | Student<br>ID card                         | Enail                                                |           |
|   | Department                                 | Degree                                               |           |
|   | Advisor<br>name                            | Advisor<br>Email                                     |           |
|   | Thesis<br>title                            | · · ·                                                |           |
|   | Applicant/ Postgraduate (signature):       | Advisor(Signed)                                      |           |
|   |                                            |                                                      |           |
|   | Handled by departmental staff              | Department has d(Signa d):                           |           |
|   | (for enrollment confirmation and           | Department nead(Signed).                             |           |
|   | onime review):                             |                                                      |           |
|   | ODD Dianaina Gaatian                       |                                                      |           |
| h | UKD Planning Section                       |                                                      |           |
|   | OKD Planning Section                       |                                                      |           |
|   | OKD Planning Section                       |                                                      |           |

#### **III. Detection progress checking**

1. Graduate students can click "My List" to check the current detection progress.

|     |                     |                                  | My Lists              |                        |           |      |  |
|-----|---------------------|----------------------------------|-----------------------|------------------------|-----------|------|--|
| No. | Application<br>date | Audit date<br>(Department staff) | Receive date<br>(ORD) | Complete date<br>(ORD) | Status    |      |  |
| 1   | 2019-06-04          | 2019-06-06                       | 2019-06-06            |                        | Detecting | View |  |

**2.** Upon receiving the application form, the ORD will review and confirm the correctness of data on the online system. In case of any error, the document will be returned to the applicant for a reapplication, the online system showing the status of "rejection".

Copyright ©2017 National Taipei University of Education All rights reserved.

| National<br>Master's | Taipei U<br>Thesis | Iniversity of Educ  | ation Applicati                  | on Form My            | / List                 |           |      | Logou |
|----------------------|--------------------|---------------------|----------------------------------|-----------------------|------------------------|-----------|------|-------|
| Plagiaris            | m Dete             | ction Application   | n System                         |                       |                        |           |      |       |
|                      |                    |                     |                                  |                       |                        |           |      |       |
|                      |                    |                     |                                  |                       |                        |           |      |       |
|                      |                    |                     |                                  | My Lists              |                        |           |      |       |
|                      | No.                | Application<br>date | Audit date<br>(Department staff) | Receive date<br>(ORD) | Complete date<br>(ORD) | Status    |      |       |
|                      | 1                  | 2019-06-04          |                                  |                       |                        | Rejection | View |       |
|                      |                    |                     |                                  |                       |                        |           |      |       |

Copyright ©2017 National Taipei University of Education All rights reserved.

#### **IV. Detection results**

**1.** The detection work takes at least seven working days, excluding holidays. After the detection is completed, the system will automatically send an email to the applicant and advisor that the checking is completed. Then, the applicant and advisor can login the system to download the detection report.

| 🔤 🛃 ហិ ៥ 🔺                                                 | *  -                      |                                     |                        | 論文比                  | 謝結果通知・影件 (ト   | TML)                                                                                                    |                       |                            |      |
|------------------------------------------------------------|---------------------------|-------------------------------------|------------------------|----------------------|---------------|----------------------------------------------------------------------------------------------------|-----------------------|----------------------------|------|
| <b>相案</b> 郵件                                               |                           |                                     |                        |                      |               |                                                                                                    |                       |                            | ^ (  |
| 🖏 1812 🗙                                                   | \mid 🔍 🌒 🔍 544            | ▶ 比對檔案 - joan 🙈 轉寄給經理 № 小組電子郵件 ✓ 完成 | ·                      | 🎽 🚦 🌾                |               | a <sup>*</sup> + <sup>計 尋找</sup>                                                                                                    | . 9                   |                            |      |
| & 垃圾器件→ 删除                                                 | 回臺 全部回臺 歸寄 🛼 其他,          | 🙈 回顧及刪除 👋 新建                        |                        | 標示為未讀取 分類 待處理<br>▼ ▼ | 输中文繁簡轉換       | ● ● 単語 ● 1100 円 ● 1100 円 ● 1100 目目 ● 1100 円 ● 1100 円 ● 1100 ■ 1100 ■ 11 | 顧示比例                  |                            |      |
| 删除                                                         | 回覆                        | 快速步骤                                | 5 移動                   | 種節 5                 | 中文繁簡轉換        | 编辑                                                                                                    | 顧示比例                  |                            |      |
| From: Nati<br>Sent:                                        | onal Taipei University of | f Education Master's and Pl         | n.D. Thesis Plagiarism | Detection Applica    | ation Systems | ervice@pape                                                                                                    | ercheck.ntue.edu.tw   |                            |      |
| To: papercl<br>Cc:                                         | heck@ka.ntue.edu.tw       |                                     |                        |                      |               |                                                                                                    |                       |                            |      |
| Subject: In                                                | iesis piagiarism detectio | on results                          |                        |                      |               |                                                                                                    |                       |                            | -    |
|                                                            |                           |                                     |                        |                      |               |                                                                                                    |                       |                            | 17 A |
| Dea                                                        | r :                       |                                     |                        |                      |               |                                                                                                    |                       |                            |      |
|                                                            |                           |                                     |                        |                      |               |                                                                                                    |                       |                            |      |
| The                                                        | plagiarism                | detection of th                     | ne thesis tit          | led"                 | ' vou a       | pplied                                                                                                    | for has been comple   | eted on 08-30-2017         |      |
| at 1                                                       | 2.24.36 Ple               | ase go to the c                     | letection a            | nnlication           | system        | n (httr                                                                                                    | //nanercheck ntue e   | $\frac{du}{tw}$ for checks |      |
| at 1.                                                      | 2.24.30.110               |                                     |                        | · ·                  | i syster      |                                                                                                    | paperencek.muc.e      | in the checks.             |      |
| In o                                                       | rder to meet              | information s                       | security red           | quirement            | is and        | enhanc                                                                                                    | e report browsing pi  | rivacy, the report is      |      |
| encr                                                       | ypted to ens              | sure the integr                     | ity and pri            | vacy of tl           | ne data       |                                                                                                    |                       |                            |      |
| Plea                                                       | se open the               | file with your                      | personal r             | bassword             | (the de       | efault i                                                                                                    | s vour ID card numb   | per).                      |      |
|                                                            |                           | j =                                 | P 1                    |                      | (             |                                                                                                    |                       | ).                         |      |
| <u> </u>                                                   | 1                         |                                     |                        |                      |               |                                                                                                    |                       |                            |      |
| Sinc                                                       | cerely                    |                                     |                        |                      |               |                                                                                                    |                       |                            |      |
|                                                            |                           |                                     |                        |                      |               |                                                                                                    |                       |                            |      |
| Nat                                                        | ional Taipei              | University of                       | Education              | Office of            | f Resea       | rch an                                                                                                    | d Development         |                            |      |
|                                                            | 1                         | 2                                   |                        |                      |               |                                                                                                    | 1                     |                            |      |
| < T1                                                       | his is on out             | anatically an                       | anatad ana             | all Diaga            | . da ma       | +                                                                                                    | to it. For our quarti | ana mlaaga amail           |      |
| <u>&lt; 1</u>                                              | nis is an auto            | smatically ger                      | ierated em             | an. Please           | e do no       | ot reply                                                                                                    | to it. For any quest  | ions, please email         |      |
| us a                                                       | t papercheck              | a@ntue.edu.tv                       | v >                    |                      |               |                                                                                                    |                       |                            |      |
|                                                            |                           |                                     |                        |                      |               |                                                                                                    |                       |                            |      |
|                                                            |                           |                                     |                        |                      |               |                                                                                                    |                       |                            |      |
|                                                            |                           |                                     |                        |                      |               |                                                                                                    |                       |                            |      |
|                                                            |                           |                                     |                        |                      |               |                                                                                                    |                       |                            |      |
|                                                            |                           |                                     |                        |                      |               |                                                                                                    |                       |                            |      |
|                                                            |                           |                                     |                        |                      |               |                                                                                                    |                       |                            |      |
|                                                            |                           |                                     |                        |                      |               |                                                                                                    |                       |                            |      |
| <ol> <li>2 2 2 3 2 3 2 4 3 4 4 4 4 4 4 4 4 4 4 4</li></ol> | 國立台北教育大學碩博士學位論文比對申        | - 請糸紙 -                             |                        |                      |               |                                                                                                    |                       |                            | 22.  |

**2.** Upon receiving a notification email for the detection report. The applicant can view the report by logging in to the system.

|                 |                                                                                                    |                           | М               | ly Lists                                                            |                                                         |                        |                          |   |
|-----------------|----------------------------------------------------------------------------------------------------|---------------------------|-----------------|---------------------------------------------------------------------|---------------------------------------------------------|------------------------|--------------------------|---|
| No.             | Application<br>date                                                                                                    | Audit date<br>(Department | e f<br>staff)   | Receive date<br>(ORD)                                               | Complete dat<br>(ORD)                                   | e Status               |                          |   |
| 1               | 2019-05-31                                                                                                    | 2019-06-0                 | 5               | 2019-06-05                                                          | 2019-06-06                                              | Completed              | View                     |   |
|                 |                                                                                                    |                           | Арр             | lication Fc                                                         | orm                                                     |                        |                          |   |
|                 |                                                                                                    |                           |                 |                                                                     |                                                         |                        |                          |   |
| Ap              | pplication date                                                                                                    |                           |                 | Applicatio                                                          | n form no.                                              |                        |                          | 1 |
| Ap              | pplication date                                                                                                    |                           |                 | Applicatio                                                          | n form no.<br>nail                                      |                        |                          |   |
| Ap              | Name Student ID no.                                                                                                    |                           |                 | Applicatio<br>Em                                                    | n form no.<br>nail                                      |                        |                          |   |
| Ap<br>S         | Name Grant Department                                                                                                    |                           |                 | Applicatio<br>Em<br>Pho<br>Deg                                      | n form no.<br>nail<br>one<br>gree                       |                        |                          |   |
| Ap<br>S         | Name Composition date Name Composition date Composition date Composition d |                           |                 | Application<br>Em<br>Pho<br>Deg<br>Ema<br>Super                     | n form no.<br>nail<br>one<br>gree<br>sil of<br>visor 1  |                        |                          |   |
| Ap<br>S         | Name constraint of the second second  |                           |                 | Application<br>En<br>Pho<br>Deg<br>Ema<br>Super                     | n form no.<br>nail<br>one<br>gree<br>sil of<br>visor 1  |                        |                          |   |
| Ap<br>S         | pplication date<br>Name<br>itudent ID no.<br>Department<br>Supervisor 1<br>Title<br>tuts : Completed                                                                                                    |                           |                 | Applicatio<br>Err<br>Pho<br>Deg<br>Erra<br>Super                    | n form no.<br>hail<br>one<br>gree<br>visor 1            |                        |                          |   |
| Ap<br>S<br>Star | Name student ID no. Department Title Title Audit date ceaching assistant)                                                                                                    | 2019-06-05<br>(14:54:34)  | Receive<br>(ORD | Application<br>Application<br>Fri<br>Pho<br>Super<br>date 22<br>(1) | n form no. hail one one one one one one one one one one | complete date<br>(ORD) | 2019-06-06<br>(09:48:10) |   |

Copyright ©2017 National Taipei University of Education All rights reserved.

# **V. Q&A**

| Q&A |                                                                                                    |
|-----|----------------------------------------------------------------------------------------------------|
| 1   | <ul><li>Q: When was the online Master's Thesis and Ph.D. Dissertation Plagiarism Detection<br/>Application System launched?</li><li>A: Since September 18, 2017</li></ul>                                                                                                    |
| 2   | <ul><li>Q: How long does it take to check?</li><li>A: Upon receiving the application, it will need at least seven working days (excluding holidays) to conduct the check. Therefore, be sure to consider that the oral exam schedule and the overall review schedule. It is important to apply for thesis plagiarism detection as soon as possible.</li></ul>                                                                               |
| 3   | <ul><li>Q: What is the detection process for a second time?</li><li>A: Please go to the Office of Cashier Section to pay NT\$500, file the application via the online system in line with the first application process, and then attach the receipt to the written thesis plagiarism detection application form for verification.</li></ul>                                                                                                |
| 4   | Q: Has the school set a pass standard?<br>A: At present, the school has not yet set the pass standard.                                                                                                    |
| 5   | <ul><li>Q: Which databases are used for detection?</li><li>A: The iThenticate thesis originality detection system database includes four items—<br/>"Crossref", "Internet", "ProQuest" and "Publication".</li></ul>                                                                                                    |
| 6   | <ul> <li>Q: How do I log in to the online Master's Thesis and Ph.D. Dissertation Plagiarism Detection Application System?</li> <li>A: <ol> <li>Graduate students: The account is student ID no.; the password is the ID card no.</li> <li>NTUE advisors: The account and password are the ID card no.</li> <li>Advisors from other schools: Please contact the teaching assistant of your department for the password.</li> </ol></li></ul> |